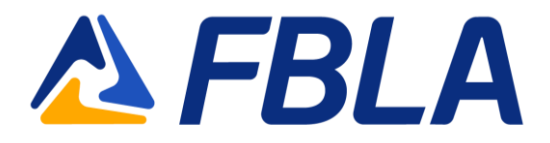

## **BluePanda FBLA Connect Login Instructions**

## Logging In

If you have login issues, please contact your state management team.

Log in at https://app.gobluepanda.com.

Click "Login with FBLA Connect."

| panog            |                         |  |  |  |  |
|------------------|-------------------------|--|--|--|--|
| User Login       | Judge Code              |  |  |  |  |
|                  | Login with FBLA Connect |  |  |  |  |
| ~ OR ~           |                         |  |  |  |  |
| Username:        |                         |  |  |  |  |
| Password:        |                         |  |  |  |  |
| Forgot Password? |                         |  |  |  |  |
| 🗌 Rememb         | ber Me 📄 Stay Logged In |  |  |  |  |
| Login            |                         |  |  |  |  |
|                  |                         |  |  |  |  |

Enter your FBLA Connect email address and password.

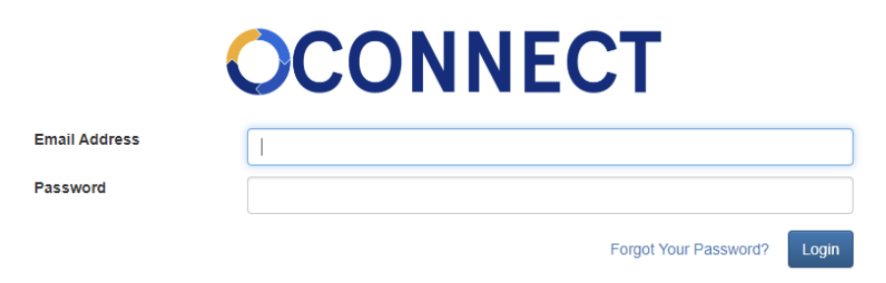

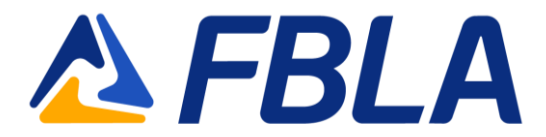

In the Blue Panda dropdown, select the "[STATE] FBLA [Your Middle/High School's Name]" option. This will give you access to all your state's open conference registrations.

| +  | ÷ > G               | https://app.gobluepanda.com                        | * | 🛛 🖶 Incognito 🚦 |  |
|----|---------------------|----------------------------------------------------|---|-----------------|--|
| Ĩ  | BUIE                | 2                                                  |   | 💈 Zach Groff 🔻  |  |
| Gr | up: Test Ro         | ot Org   Test High School (FBLA Connect) - Refresh |   |                 |  |
|    | Test High S         | chool (FBLA Connect)                               |   |                 |  |
| 1  | Name:               | Test High School (FBLA Connect)                    |   |                 |  |
| 0  | Organization: Admin |                                                    |   |                 |  |
| 1  | Address:            |                                                    |   |                 |  |
| F  | Phone Number:       |                                                    |   |                 |  |
| F  | ax Number:          |                                                    |   |                 |  |

Click "Register" for the conference you are registering for.

| My Events      |             |             |
|----------------|-------------|-------------|
| Current Events | Past Events |             |
|                |             | Not Started |
|                |             | Register    |

Next, prepare your list of attendees.